# Catalyst 3850輸出捨棄疑難排解

## 目錄

簡介 必要條件 需求 採用元件 背景資訊 緩衝區分配 隊列結構 微調緩衝區分配 將服務策略用於Hardmax或Softmax緩衝區分配 範例 1 範例 2 範例 3 使用服務策略手動更改Softmax緩衝區值 範例 1 範例 2 <u>案例研究:輸出下降</u> 摘要 相關資訊

# 簡介

本檔案將說明Catalyst 3650/3850平台上的佇列結構和緩衝區,並提供有關如何減輕輸出捨棄的範例。

## 必要條件

## 需求

思科建議您瞭解Catalyst平台上的服務品質(QoS)的基本知識。

## 採用元件

本文中的資訊係根據以下軟體和硬體版本:

- Cisco Catalyst 3650/3850
- 03.07.04

本文中的資訊是根據特定實驗室環境內的裝置所建立。文中使用到的所有裝置皆從已清除(預設) )的組態來啟動。如果您的網路運作中,請確保您瞭解任何指令可能造成的影響。

## 背景資訊

輸出丟棄通常是由於多對一或10gig到1gig傳輸引起的介面超訂用所致。介面緩衝區是有限的資源 ,只能吸收最多到資料包可以丟棄的點的突發。如果調整緩衝區,您可以獲得一些緩衝,但它不能 保證出現零輸出丟棄情況。

建議運行03.06或03.07的最新版本,以獲取合適的緩衝區分配,因為舊代碼中存在一些已知的錯誤 。

## 緩衝區分配

傳統上,會為每個隊列靜態分配緩衝區,並且隨著隊列數量的增加,預留緩衝區的數量也會減少。 這樣效率低下,並且會耗盡所有隊列處理幀所需的緩衝區數量。為繞過此類限制,Catalyst 3650/3850平台使用硬緩衝區和軟緩衝區。

- •硬緩衝區:這些是特定隊列的最小保留緩衝區。如果特定隊列不使用緩衝區,則這些緩衝區對 其他隊列不可用。
- 軟緩衝:這些緩衝區已分配給隊列,但是如果不使用,則可以由其他隊列和介面共用。

### 未應用服務策略的預設緩衝區分配

1GB埠的預設緩衝區分配是300個緩衝區,而10GB埠的預設緩衝區分配是1800個緩衝區(1個緩衝 區= 256位元組)。該埠最多可以使用從具有預設設定的公共池分配的400%的預設值,即分別為1 Gig介面和10 Gig介面分配1200個緩衝區和7200個緩衝區。

預設軟緩衝區限制設定為400(即最大閾值)。閾值確定可以從公用池借用的軟緩衝區的最大數量 。

## 隊列結構

不應用服務策略時,有2個預設隊列(隊列0和隊列1)。queue-0用於控制流量(DSCP 32或48或 56),queue-1用於資料流量。

預設情況下,可為隊列0提供40%的介面可用緩衝區作為其硬緩衝區。也就是說,在1G埠的情況下 為隊列0分配了120個緩衝區;在10G埠的情況下分配了720個緩衝區。1GB埠的Softmax(最大軟緩 衝區)設定為480(計算為120的400%),10GB埠的Softmax(最大軟緩衝區)設定為2880,其中 400是為任何隊列配置的預設最大閾值。

隊列1未分配任何硬緩衝區。queue-1的軟緩衝區值計算為分配給queue-0後剩餘介面緩衝區的 400%。因此,1Gig介面為180%的400%,而10Gig介面為1800的400%。

其 show可用於檢視此分配的命令是 show platform qos queue config.

對於1Gig介面,

3850#show platform gos queue config gigabitEthernet 1/0/1
DATA Port:20 GPN:66 AFD:Disabled QoSMap:0 HW Queues: 160 - 167
DrainFast:Disabled PortSoftStart:1 - 1080

| 0 | 1 | . 5 | 120 | б | 480 | 6 | 320 | 0 | 0   | 3 | 1440 |
|---|---|-----|-----|---|-----|---|-----|---|-----|---|------|
| 1 | 1 | 4   | 0   | 7 | 720 | 3 | 480 | 2 | 180 | 3 | 1440 |
| 2 | 1 | . 4 | . 0 | 5 | 0   | 5 | 0   | 0 | 0   | 3 | 1440 |
| 3 | 1 | . 4 | . 0 | 5 | 0   | 5 | 0   | 0 | 0   | 3 | 1440 |
| 4 | 1 | . 4 | . 0 | 5 | 0   | 5 | 0   | 0 | 0   | 3 | 1440 |
| 5 | 1 | . 4 | . 0 | 5 | 0   | 5 | 0   | 0 | 0   | 3 | 1440 |
| 6 | 1 | . 4 | . 0 | 5 | 0   | 5 | 0   | 0 | 0   | 3 | 1440 |
| 7 | 1 | . 4 | . 0 | 5 | 0   | 5 | 0   | 0 | 0   | 3 | 1440 |
|   |   |     |     |   |     |   |     |   |     |   |      |

<<output omitted>>

對於10Gig介面,

| 3850#show platform gos queue config tenGigabitEthernet 1/0/37 |  |
|---------------------------------------------------------------|--|
| DATA Port:1 GPN:37 AFD:Disabled QoSMap:0 HW Queues: 8 - 15    |  |
| DrainFast:Disabled PortSoftStart:2 - 6480                     |  |
|                                                               |  |

| DIS Harullax |   |   | llldX | SOL | LIIIAX | POLCSMIN |      | GIDI | SMITH | POLISIENA |      |  |
|--------------|---|---|-------|-----|--------|----------|------|------|-------|-----------|------|--|
|              |   |   |       |     |        |          |      |      |       |           |      |  |
| 0            | 1 | 6 | 720   | 8   | 2880   | 7        | 1280 | 0    | 0     | 4         | 8640 |  |
| 1            | 1 | 4 | 0     | 9   | 4320   | 8        | 1920 | 3    | 1080  | 4         | 8640 |  |
| 2            | 1 | 4 | 0     | 5   | 0      | 5        | 0    | 0    | 0     | 4         | 8640 |  |
| 3            | 1 | 4 | 0     | 5   | 0      | 5        | 0    | 0    | 0     | 4         | 8640 |  |
| 4            | 1 | 4 | 0     | 5   | 0      | 5        | 0    | 0    | 0     | 4         | 8640 |  |

<<output omitted>>

Hardmax or Hard Buffers是始終為此隊列保留和可用的Buffer量。

Softmax or Soft Buffers是可從其他隊列或全域性池借用的緩衝區量。每個1Gig介面的Softmax總數 為1200(300的400%),如果是10Gig介面,則有7200個緩衝區。 應用服務策略時,如果沒有顯 式建立,則可以為「Class default」建立1個額外隊列。所有在前面定義的類下不匹配的流量都屬於 此隊列。此隊列下不能有任何match語句。

## 微調緩衝區分配

為了調整3650/3850平台中的緩衝區,請在各自的介面下附加服務原則。您可以使用servicepolicy調整Hardmax和Softmax緩衝區分配。

### 硬緩衝區和軟緩衝區的計算

這是系統為每個隊列分配Hardmax和Softmax的方式:

總埠緩衝區= 300(1G)或1800(10G) 如果共有5個隊列(5類),則預設情況下每個隊列將獲得20%的緩衝區。

### 優先順序隊列

1Gig: HardMax = Oper\_Buff = 20% of 300 = 60。 gSoftMax =(Oper\_Buff \* Max\_Threshold)/100=60\*400/100=240 10Gig HardMax = Oper\_Buff = 20% of 1800 = 360 qsoftMax =(Oper\_Buff \* Max\_Threshold)/100 = 360\*400/100= 1440

## 非優先順序佇列

1Gig: HardMax = 0 qSoftMax =(Oper\_Buffer\*Max\_Threshold)/100 = 300\*20/100= 60。60 = 240的400%

10Gig: HardMax = 0 qSoftMax =(Oper\_Buffer\*Max\_Threshold)/100 = 1800\*20/100= 360。360的400% = 1440

## 將服務策略用於Hardmax或Softmax緩衝區分配

如果應用服務策略,則只有「級別為1/2的優先順序隊列」才能獲得Hardmax。下面的示例可幫助澄 清1Gig介面和10Gig介面中特定服務策略的緩衝區分配。在預設配置未應用任何服務策略的情況下 ,如果鏈路為1Gig鏈路,則queue-0的預設硬體最大值為120;如果鏈路為10Gig鏈路,則預設硬體 最大值為720。

| 3850<br>DAT#<br>Di | 3850#show platform qos queue config gigabitEthernet 1/0/1<br>DATA Port:0 GPN:119 AFD:Disabled QoSMap:0 HW Queues: 0 - 7<br>DrainFast:Disabled PortSoftStart:1 - 1080 |   |     |   |     |   |     |   |     |   |      |  |  |  |
|--------------------|----------------------------------------------------------------------------------------------------|---|-----|---|-----|---|-----|---|-----|---|------|--|--|--|
| D                  | DTS Hardmax Softmax PortSMin GlblSMin PortStEnd                                                                                                    |   |     |   |     |   |     |   |     |   |      |  |  |  |
| 0                  | 1                                                                                                    | 5 | 120 | 6 | 480 | 6 | 320 | 0 | 0   | 3 | 1440 |  |  |  |
| 1                  | 1                                                                                                    | 4 | 0   | 7 | 720 | 3 | 480 | 2 | 180 | 3 | 1440 |  |  |  |
| 2                  | 1                                                                                                    | 4 | 0   | 5 | 0   | 5 | 0   | 0 | 0   | 3 | 1440 |  |  |  |
|                    |                                                                                                    |   |     | - |     |   |     |   |     |   |      |  |  |  |

<<output omitted>>

#### 3850#show platform gos queue config tenGigabitEthernet 1/0/37

DATA Port:1 GPN:37 AFD:Disabled QoSMap:0 HW Queues: 8 - 15 DrainFast:Disabled PortSoftStart:2 - 6480

-----

|   | DTS Hardmax                                                                                                    |     |     |      | Soft | max  | Port | SMin | Glbl | SMin : | Ports | StEnd |
|---|----------------------------------------------------------------------------------------------------|-----|-----|------|------|------|------|------|------|--------|-------|-------|
|   |                                                                                                    |     |     |      |      |      |      |      |      |        |       |       |
|   | 0                                                                                                    | 1   | 6   | 720  | 8    | 2880 | 7    | 1280 | 0    | 0      | 4     | 8640  |
|   | 1                                                                                                    | 1   | 4   | 0    | 9    | 4320 | 8    | 1920 | 3    | 1080   | 4     | 8640  |
|   | 2                                                                                                    | 1   | 4   | 0    | 5    | 0    | 5    | 0    | 0    | 0      | 4     | 8640  |
| < | <out< td=""><td>put</td><td>om:</td><td>itte</td><td>d&gt;&gt;</td><td></td><td></td><td></td><td></td><td></td><td></td><td></td></out<> | put | om: | itte | d>>  |      |      |      |      |        |       |       |

### 範例 1

應用服務策略時,如果未配置優先順序隊列或未設定優先順序隊列級別,則不能為該隊列分配硬最 大值。

對於1Gig介面:

policy-map MYPOL class ONE priority percent 20 class TWO bandwidth percent 40 class THREE bandwidth percent 10 class FOUR bandwidth percent 5

#### 3850#show run interface gig1/0/1

```
Current configuration : 67 bytes !
interface GigabitEthernet1/0/1
service-policy output MYPOL
end
```

#### 3800#show platform qos queue config gigabitEthernet 1/0/1

DATA Port:21 GPN:65 AFD:Disabled QoSMap:1 HW Queues: 168 - 175 DrainFast:Disabled PortSoftStart:2 - 360

\_\_\_\_\_

| DTS | Ha | rdmax | S | oftr | nax P | SMin Gl | blsM | lin Po | rtSt | End |     |
|-----|----|-------|---|------|-------|---------|------|--------|------|-----|-----|
|     |    |       | - |      |       |         |      |        |      |     |     |
| 0   | 1  | 4     | 0 | 8    | 240   | 7       | 160  | 3      | 60   | 4   | 480 |
| 1   | 1  | 4     | 0 | 8    | 240   | 7       | 160  | 3      | 60   | 4   | 480 |
| 2   | 1  | 4     | 0 | 8    | 240   | 7       | 160  | 3      | 60   | 4   | 480 |
| 3   | 1  | 4     | 0 | 8    | 240   | 7       | 160  | 3      | 60   | 4   | 480 |
| 4   | 1  | 4     | 0 | 8    | 240   | 7       | 160  | 3      | 60   | 4   | 480 |

<<output omitted>>

!--- There are 5 classes present though you only created 4 classes.

!--- The 5th class is the default class.

!--- Each class represent a queue and the order in which it is shown is the order in which !--- it is present in the running configuration when checking "show run | sec policy-map".

\_ \_

### 對於10Gig介面:

policy-map MYPOL class ONE priority percent 20 class TWO bandwidth percent 40 class THREE bandwidth percent 10 class FOUR bandwidth percent 5

#### 3850#show run interface TenGigabitEthernet1/0/37

```
Current configuration : 67 bytes
!
interface TenGigabitEthernet1/0/37
service-policy output MYPOL
end
```

#### 3850#show platform qos queue config tenGigabitEthernet 1/0/40

DATA Port:2 GPN:40 AFD:Disabled QoSMap:1 HW Queues: 16 - 23 DrainFast:Disabled PortSoftStart:4 - 2160

| DTS | Har | rdmax | ç | Softn | nax Po | ortSN | 4in Glk | olSM: | in Poi | rtSt | End  |
|-----|-----|-------|---|-------|--------|-------|---------|-------|--------|------|------|
|     |     |       | - |       |        |       |         |       |        |      |      |
| 0   | 1   | 4     | 0 | 10    | 1440   | 9     | 640     | 4     | 360    | 5    | 2880 |
| 1   | 1   | 4     | 0 | 10    | 1440   | 9     | 640     | 4     | 360    | 5    | 2880 |
| 2   | 1   | 4     | 0 | 10    | 1440   | 9     | 640     | 4     | 360    | 5    | 2880 |
| 3   | 1   | 4     | 0 | 10    | 1440   | 9     | 640     | 4     | 360    | 5    | 2880 |
| 4   | 1   | 4     | 0 | 10    | 1440   | 9     | 640     | 4     | 360    | 5    | 2880 |

| 5 | 1 | 4 | 0 | 5 | 0 | 5 | 0 | 0 | 0 | 5 | 2880 | < <output< th=""><th>omitted&gt;&gt;</th></output<> | omitted>> |
|---|---|---|---|---|---|---|---|---|---|---|------|-----------------------------------------------------|-----------|
|---|---|---|---|---|---|---|---|---|---|---|------|-----------------------------------------------------|-----------|

## 範例 2

應用優先順序級別1時, queue-0獲得60個緩衝區作為Hardmax。

對於1Gig介面:

policy-map MYPOL
class ONE
priority level 1 percent 20
class TWO
bandwidth percent 40
class THREE
bandwidth percent 10
class FOUR
bandwidth percent 5

#### 3850#show run interface gig1/0/1

Current configuration : 67 bytes ! ! interface GigabitEthernet1/0/1 service-policy output MYPOL end

BGL.L.13-3800-1**#show platform qos queue config gigabitEthernet 1/0/1** DATA Port:21 GPN:65 AFD:Disabled QoSMap:1 HW Queues: 168 - 175 DrainFast:Disabled PortSoftStart:2 - 360

| DTS | Ha | rdmax |    | Softr | nax | Port | tSMin | Glbl | SMin 1 | Ports | StEnd |
|-----|----|-------|----|-------|-----|------|-------|------|--------|-------|-------|
|     |    |       | _  |       |     |      |       |      |        |       |       |
| 0   | 1  | 6     | 60 | 8     | 240 | 7    | 160   | 0 0  | 0      | 4     | 480   |
| 1   | 1  | 4     | 0  | 8     | 240 | 7    | 160   | ) 3  | 60     | 4     | 480   |
| 2   | 1  | 4     | 0  | 8     | 240 | 7    | 160   | ) 3  | 60     | 4     | 480   |
| 3   | 1  | 4     | 0  | 8     | 240 | 7    | 160   | ) 3  | 60     | 4     | 480   |
| 4   | 1  | 4     | 0  | 8     | 240 | 7    | 160   | ) 3  | 60     | 4     | 480   |

\_\_\_\_\_

<<output omitted>>

### 對於10Gig介面:

policy-map MYPOL
class ONE
priority level 1 percent 20
class TWO
bandwidth percent 40
class THREE
bandwidth percent 10
class FOUR
bandwidth percent 5

#### 3850#show run interface Te1/0/37

```
Current configuration : 67 bytes !
!
interface TenGigabitEthernet1/0/37
service-policy output MYPOL
end
```

DATA Port:2 GPN:40 AFD:Disabled QoSMap:1 HW Queues: 16 - 23 DrainFast:Disabled PortSoftStart:3 - 2160

\_\_\_\_\_

| DI      | rs h | ard | max    | Sof | tmax | PortSMin |     | GlblSMin |     | PortStEnd |      |
|---------|------|-----|--------|-----|------|----------|-----|----------|-----|-----------|------|
|         |      |     |        |     |      |          |     |          |     |           |      |
| 0       | 1    | 7   | 360    | 10  | 1440 | 9        | 640 | 0        | 0   | 5         | 2880 |
| 1       | 1    | 4   | 0      | 10  | 1440 | 9        | 640 | 4        | 360 | 5         | 2880 |
| 2       | 1    | 4   | 0      | 10  | 1440 | 9        | 640 | 4        | 360 | 5         | 2880 |
| 3       | 1    | 4   | 0      | 10  | 1440 | 9        | 640 | 4        | 360 | 5         | 2880 |
| 4       | 1    | 4   | 0      | 10  | 1440 | 9        | 640 | 4        | 360 | 5         | 2880 |
| 5 1 4 0 |      |     | 5      | 0   | 5    | 0        | 0   | 0        | 5   | 2880      |      |
| <<01    | ıtpu | t o | mitted | 1>> |      |          |     |          |     |           |      |

### 範例 3

在此示例中,新增了一個額外的類。隊列總數變為6。配置了2個優先順序後,每個隊列將獲得51個 緩衝區作為Hardmax。此數學運算與上一個範例相同。

對於1Gig介面:

policy-map MYPOL
class ONE
priority level 1 percent 20
class TWO
priority level 2 percent 10
class THREE
bandwidth percent 10
class FOUR
bandwidth percent 5
class FIVE
bandwidth percent 10

#### 3850#show run interface gigabitEthernet1/0/1

Current configuration : 67 bytes ! interface GigabitEthernet1/0/1 service-policy output MYPOL end

#### 3850 #show platform qos queue config gigabitEthernet 1/0/1

DATA Port:16 GPN:10 AFD:Disabled QoSMap:1 HW Queues: 128 - 135 DrainFast:Disabled PortSoftStart:3 - 306

| DTS  | 5 Ha             | rdmax | 5  | Soft | max 1 | Port | SMin | GlblSMin PortStEnd |    |   |     |
|------|------------------|-------|----|------|-------|------|------|--------------------|----|---|-----|
|      |                  |       |    |      |       |      |      |                    |    |   |     |
| 0    | 1                | 7     | 51 | 10   | 204   | 9    | 136  | 0                  | 0  | 5 | 408 |
| 1    | 1                | 7     | 51 | 10   | 204   | 9    | 136  | 0                  | 0  | 5 | 408 |
| 2    | 1                | 4     | 0  | 10   | 204   | 9    | 136  | 4                  | 51 | 5 | 408 |
| 3    | 1                | 4     | 0  | 10   | 204   | 9    | 136  | 4                  | 51 | 5 | 408 |
| 4    | 1                | 4     | 0  | 11   | 192   | 10   | 128  | 5                  | 48 | 5 | 408 |
| 5    | 1                | 4     | 0  | 11   | 192   | 10   | 128  | 5                  | 48 | 5 | 408 |
| 6    | 1                | 4     | 0  | 5    | 0     | 5    | 0    | 0                  | 0  | 5 | 408 |
| <<01 | output omitted>> |       |    |      |       |      |      |                    |    |   |     |

對於10Gig介面:

```
class ONE

priority level 1 percent 20

class TWO

priority level 2 percent 10

class THREE

bandwidth percent 10

class FOUR

bandwidth percent 5

class FIVE

bandwidth percent 10
```

#### 3850#show run interface Te1/0/37

```
Current configuration : 67 bytes
!
interface TenGigabitEthernet1/0/37
service-policy output MYPOL
end
```

#### 3850\_2#show platform gos queue config tenGigabitEthernet 1/0/37

DATA Port:2 GPN:40 AFD:Disabled QoSMap:1 HW Queues: 16 - 23 DrainFast:Disabled PortSoftStart:4 - 1836

\_\_\_\_\_

| D | DTS Hardmax |   | lmax | Softmax |      | PortSMin |     | n GlblSMin |     | PortStEnd |      |
|---|-------------|---|------|---------|------|----------|-----|------------|-----|-----------|------|
| - |             |   |      |         |      |          |     |            |     |           |      |
| 0 | 1           | 8 | 306  | 12      | 1224 | 11       | 544 | 0          | 0   | 6         | 2448 |
| 1 | 1           | 8 | 306  | 12      | 1224 | 11       | 544 | 0          | 0   | 6         | 2448 |
| 2 | 1           | 4 | 0    | 12      | 1224 | 11       | 544 | 6          | 306 | 6         | 2448 |
| 3 | 1           | 4 | 0    | 12      | 1224 | 11       | 544 | 6          | 306 | 6         | 2448 |
| 4 | 1           | 4 | 0    | 13      | 1152 | 12       | 512 | 7          | 288 | 6         | 2448 |
| 5 | 1           | 4 | 0    | 13      | 1152 | 12       | 512 | 7          | 288 | 6         | 2448 |
| 6 | 1           | 4 | 0    | 5       | 0    | 5        | 0   | 0          | 0   | 6         | 2448 |
|   |             |   |      | -       |      |          |     |            |     |           |      |

<<output omitted>>

**注意**:分配給少數隊列的緩衝區可能更少。當組合某些配置時,這是優先順序隊列和非優先順 序隊列的Softmax計算無法滿足的值。

總之,您建立的隊列越多,每個隊列在Hardmax和Softmax方面獲得的緩衝區就越少(因為 Hardmax也取決於Softmax值)。

從3.6.3或3.7.2開始,可以使用CLI命令修改Softmax的最大值 qos queue-softmax-multiplier 1200 預設值為 100。如果配置為1200,則非優先順序隊列和非主優先順序隊列(!=1級)的Softmax將從其預設值乘 以12。此命令僅在連線了策略對映的埠上生效。它也不適用於優先順序隊列級別1。

## 使用服務策略手動更改Softmax緩衝區值

### 範例 1

這是服務策略配置和往來行緩衝區分配:

```
policy-map TEST_POLICY
class ONE
priority level 1 percent 40
class TWO
bandwidth percent 40
```

class THREE bandwidth percent 10

#### 3850#show run interface gigabitEthernet1/0/1

```
Current configuration : 67 bytes !

interface GigabitEthernet1/0/1

service-policy output TEST_POLICY

end
```

3850#show platform qos queue config gigabitEthernet 1/0/1 DATA Port:21 GPN:65 AFD:Disabled QoSMap:1 HW Queues: 168 - 175 DrainFast:Disabled PortSoftStart:2 - 450

| DTS Hardmax                        |   |   | ax S | Softmax |     |   | PortSMin GlblSMin |   |    |   | PortStEnd |  |  |
|------------------------------------|---|---|------|---------|-----|---|-------------------|---|----|---|-----------|--|--|
|                                    |   |   |      |         |     |   |                   |   |    |   |           |  |  |
| 0                                  | 1 | 6 | 75   | 8       | 300 | 7 | 200               | 0 | 0  | 4 | 600       |  |  |
| 1                                  | 1 | 4 | 0    | 8       | 300 | 7 | 200               | 3 | 75 | 4 | 600       |  |  |
| 2                                  | 1 | 4 | 0    | 8       | 300 | 7 | 200               | 3 | 75 | 4 | 600       |  |  |
| 3                                  | 1 | 4 | 0    | 8       | 300 | 7 | 200               | 3 | 75 | 4 | 600       |  |  |
| < <output omitted="">&gt;</output> |   |   |      |         |     |   |                   |   |    |   |           |  |  |

緩衝區在隊列中平均分配。如果使用bandwidth命令,則僅更改每個隊列的權重以及排程程式對其執 行的方式。

要調整Softmax值,必須使用 queue-buffer ratio 命令。

policy-map TEST\_POLICY class ONE priority level 1 percent 40 class TWO bandwidth percent 40 **queue-buffers ratio 50** <-----class THREE bandwidth percent 10 class FOUR bandwidth percent 5 這些是新的緩衝區分配。

對於1Gig介面:

3850#show platform qos queue config gigabitEthernet 1/0/1 DATA Port:21 GPN:65 AFD:Disabled QoSMap:1 HW Queues: 168 - 175 DrainFast:Disabled PortSoftStart:0 - 900 \_\_\_\_\_ DTS Hardmax Softmax PortSMin GlblSMin PortStEnd --- ----- ------ ------ ------0 16 39 8 156 7 104 0 0 0 1200 1 4 0 9 **600** 8 400 3 150 0 1200 1 0 8 156 7 104 4 39 0 1200 1 4 2 0 10 144 9 96 5 36 0 1200 1 4 3 96 144 9 5 4 1 4 0 10 36 0 1200

queue-1獲得50%的軟緩衝區,即600個緩衝區。根據演算法,其餘的緩衝區會分配到其他隊列。

10Gig介面的類似輸出為:

3850#**show platform qos queue config tenGigabitEthernet 1/0/37** DATA Port:2 GPN:40 AFD:Disabled QoSMap:1 HW Queues: 16 - 23

DrainFast:Disabled PortSoftStart:4 - 1836

| <br> | <br> |
|------|------|

| DTS Hardmax |   |   |     | Softmax |      | PortSMin |      | GlblSMin |     | PortStEnd |      |  |
|-------------|---|---|-----|---------|------|----------|------|----------|-----|-----------|------|--|
|             |   |   |     |         |      |          |      |          |     |           |      |  |
| 0           | 1 | 7 | 234 | 10      | 936  | 9        | 416  | 0        | 0   | 5         | 7200 |  |
| 1           | 1 | 4 | 0   | 11      | 3600 | 10       | 1600 | 4        | 900 | 5         | 7200 |  |
| 2           | 1 | 4 | 0   | 10      | 936  | 9        | 416  | 5        | 234 | 5         | 7200 |  |
| 3           | 1 | 4 | 0   | 4       | 864  | 11       | 384  | 1        | 216 | 5         | 7200 |  |
| 4           | 1 | 4 | 0   | 4       | 864  | 11       | 384  | 1        | 216 | 5         | 7200 |  |
| 5           | 1 | 4 | 0   | 5       | 0    | 5        | 0    | 0        | 0   | 5         | 7200 |  |

<<output omitted>>

**注意**:分配給少數隊列的緩衝區可以更少。這是預期值,因為當組合某些配置時,值無法適合 優先順序隊列和非優先順序隊列的Softmax計算。有一個內部演算法可以處理它。

### 範例 2

將所有Softmax緩衝區分配給單個預設隊列。

您可以看到分配給幾個隊列的緩衝區更少。這是預期值,因為當配置了某些組合時,這些值無法適 合優先順序隊列和非優先順序隊列的Softmax計算。有一個內部演算法可以處理它。分配給少數隊 列的緩衝區可以更少。這是預期值,因為當配置了某些組合時,這些值無法適合優先順序隊列和非 優先順序隊列的Softmax計算。有一個內部演算法可以處理它。

policy-map NODROP class class-default bandwidth percent 100 queue-buffers ratio 100

### QoS配置結果如下:

3850#show platform gos queue config GigabitEthernet 1/1/1
DATA Port:21 GPN:65 AFD:Disabled QoSMap:1 HW Queues: 168 - 175
DrainFast:Disabled PortSoftStart:0 - 900

| DTS Hardmax |     | Softmax |   | PortSMin |   | GlblSMin |   | PortStEnd |   |     |   |      |  |
|-------------|-----|---------|---|----------|---|----------|---|-----------|---|-----|---|------|--|
|             |     |         |   | -        |   |          |   |           |   |     |   |      |  |
| (           | ) 1 | L       | 4 | 0        | 8 | 1200     | 7 | 800       | 3 | 300 | 2 | 2400 |  |
| 1           | 1 1 | L       | 4 | 0        | 5 | 0        | 5 | 0         | 0 | 0   | 2 | 2400 |  |

沒有Hardmax緩衝區,因為該策略應用於介面,並且它沒有任何設定了「level」的優先順序隊列。 應用策略對映後,第二個隊列即被禁用,這僅會在系統中保留1個隊列。

這裡需要注意的是,所有資料包都使用此單一隊列(包括控制資料包,如OSPF/EIGRP/STP)。 發生擁塞(廣播風暴)時,很容易造成網路中斷。 如果其它類定義了匹配的控制資料包,也會發生 這種情況。

## 案例研究:輸出下降

在本測試中,IXIA流量發生器連線到1Gig介面,輸出埠為100Mbps介面。這是一個1Gbps到

100Mbps的連線,並且一組1 Gig的資料包會被傳送1秒。這可能會導致輸出100mbps介面的輸出下 降。使用預設配置(未應用服務策略)時,這是傳送1後的輸出丟棄數:

3850#show interfaces gig1/0/1 | in output drop

Input queue: 0/2000/0/0 (size/max/drops/flushes); Total output drops: **497000** 預設閾值Th2中可見這些丟包。預設情況下,系統可以使用最大閾值作為丟棄閾值,即Drop-Th2。

3800#show platform qos queue stats gigabitEthernet 1/0/1

**497000** 0 0 1 0 0 0 0 0

### 然後,配置此服務策略以調整緩衝區:

policy-map TEST\_POLICY class class-default bandwidth percent 100 queue-buffers ratio 100

#### 3850#show run interface gigabitEthernet1/0/1

Current configuration : 67 bytes ! interface GigabitEthernet1/0/1 service-policy output TEST\_POLICY end

#### 3850#show platform gos queue config gigabitEthernet 2/0/1

3850#**show interfaces gigabitEthernet1/0/1 | include output drop** Input queue: 0/2000/0/0 (size/max/drops/flushes); Total output drops: **385064** 

對於相同的流量突發,丟棄數從497000減少到385064。然而,仍有下降。之後,配置 qos queuesoftmax-multiplier 1200 global config 指令。

3850#**show interfaces gigabitEthernet1/0/1 | in output drop** Input queue: 0/2000/0/0 (size/max/drops/flushes); Total output drops: 0 **queue-0的Softmax最多可以達到10.000個緩衝區,因此丟棄數為零。** 

**註**:這種情形是不可能的,因為其他介面也可以使用緩衝區,但這肯定有助於將資料包丟棄降 低到某個水準。

使用此命令可以增加介面可用的最大軟緩衝區,但是您也必須牢記,僅當沒有其它介面使用這些緩 衝區時,該軟緩衝區才可用。

## 摘要

1.建立更多隊列時,每個隊列獲得的緩衝區會更少。

2.可用緩衝區總數可透過以下方式增加: gos queue-softmax-multiplier 指令。

3.如果只定義1類預設值,為了調整緩衝區,所有流量都歸入單個隊列(包括控制資料包)中。請注 意,當所有流量都放在一個隊列中時,控制流量和資料流量之間沒有分類,在擁塞期間,控制流量 可能會被丟棄。因此,建議至少為控制流量建立其他1個類。CPU生成的控制資料包始終轉到第一 個優先順序隊列,即使類別對映中不匹配也是如此。如果沒有配置優先順序隊列,它將轉到介面的 第一個隊列,即queue-0。

4.在思科錯誤ID <u>CSCuu14019</u>之前,介面不會顯示「輸出丟棄」計數器。您必須執行 show platform gos queue stats 輸出以檢查丟包。

5.已提交增強請求Cisco錯誤ID <u>CSCuz8625</u>,以便我們在不使用任何服務策略的情況下配置softmax乘數。(已在3.6.6及更高版本中解決)

## 相關資訊

• <u>技術支援 - Cisco Systems</u>

## 關於此翻譯

思科已使用電腦和人工技術翻譯本文件,讓全世界的使用者能夠以自己的語言理解支援內容。請注 意,即使是最佳機器翻譯,也不如專業譯者翻譯的內容準確。Cisco Systems, Inc. 對這些翻譯的準 確度概不負責,並建議一律查看原始英文文件(提供連結)。